## バックアップ・ユーティリティのご注意 -定期的にバックアップを取るときの設定について-

このパソコンには、万一の事態に備えて、データの控え(バックアップ)を取るための 「バックアップ・ユーティリティ」というソフトがあり、任意のタイミングだけでなく、決まった時 間に定期的にバックアップを取る(バックアップのスケジュールといいます)こともできま す。

バックアップ・ユーティリティのスケジュールは、Windowsの「スケジューラ」という機能を 利用していて、パソコンの電源が入っていない(省電力状態)のときにも設定できるように なっています。しかし、省電力状態のうち、休止状態(モデルによってはご購入時の状態 では、スリープ状態になってから30時間後に自動的に休止状態になるよう設定されてい ます)からの復帰にはある程度時間がかかるために、復帰完了したときには設定時間が 過ぎていて、バックアップ・ユーティリティが正しくバックアップできないことがあります。

このような場合に備えて、バックアップ・ユーティリティでスケジュールを設定した後に、 次のような設定をしてください。

- 「スタート」ボタン→「コントロールパネル」をクリックし、表示された「コントロールパ ネル」画面から、「システムとメンテナンス」→「管理ツール」を選択します。
- 「タスク スケジューラ」をダブルクリックし、「ユーザー アカウント制御」画面が表示 された場合は、「続行」をクリックします。
- 「タスク スケジューラ ライブラ リ」をクリックし、表示されたー 覧から「バックアップ・ユーティ リティ」をダブルクリックします。
- 「全般」タブの「構成」欄のマクリックし、
  「Windows Vista<sup>™</sup> または Windows Server<sup>™</sup> 2008」を選択します。
- 「設定」タブをクリックし、「スケジュールされた時刻にタスクを開始できなかった場合、すぐにタスクを実行する」チェックし、「OK」をクリックします。

| 🦻 タスク スケジューラ                                   |                 |      |                    |
|------------------------------------------------|-----------------|------|--------------------|
| ファイル( <u>E</u> ) 操作( <u>A</u> ) 表示( <u>V</u> ) | へルプ( <u>H</u> ) |      |                    |
| 🔿 🖄 📊 👔 🕞                                      |                 |      |                    |
| A スク スケジューラ (□−+)  A スク スケジューラ (□−+)           | 名前              | 状態   | トリガ                |
| ▷ 🔁 タスク スケジューラ ラ・                              | 🕒 バックアッ         | 隼備完了 | 22:50 に起動 (毎週月曜日、開 |
|                                                |                 |      |                    |
| اح                                             |                 |      |                    |

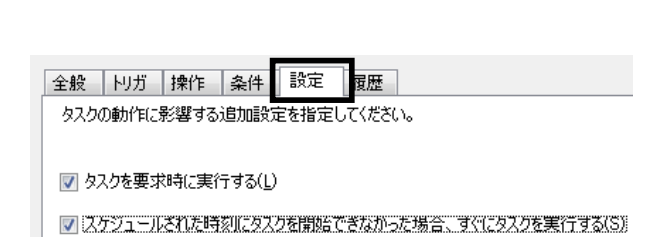

## ※参考

「バックアップ・ユーティリティ」の使い方について詳しくは、バックアップ・ユーティリティのヘルプまたは『パソコンのトラブルを解決する本』の「もしものときに備えて(バックアップ)」-「バックアップ・ ユーティリティでバックアップ/復元する」をご覧ください。

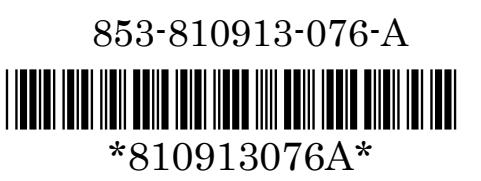